On the eLicensing Website screen, <u>https://www.elicense.ct.gov/</u> - click on "ONLINE SERVICES" in the top right corner

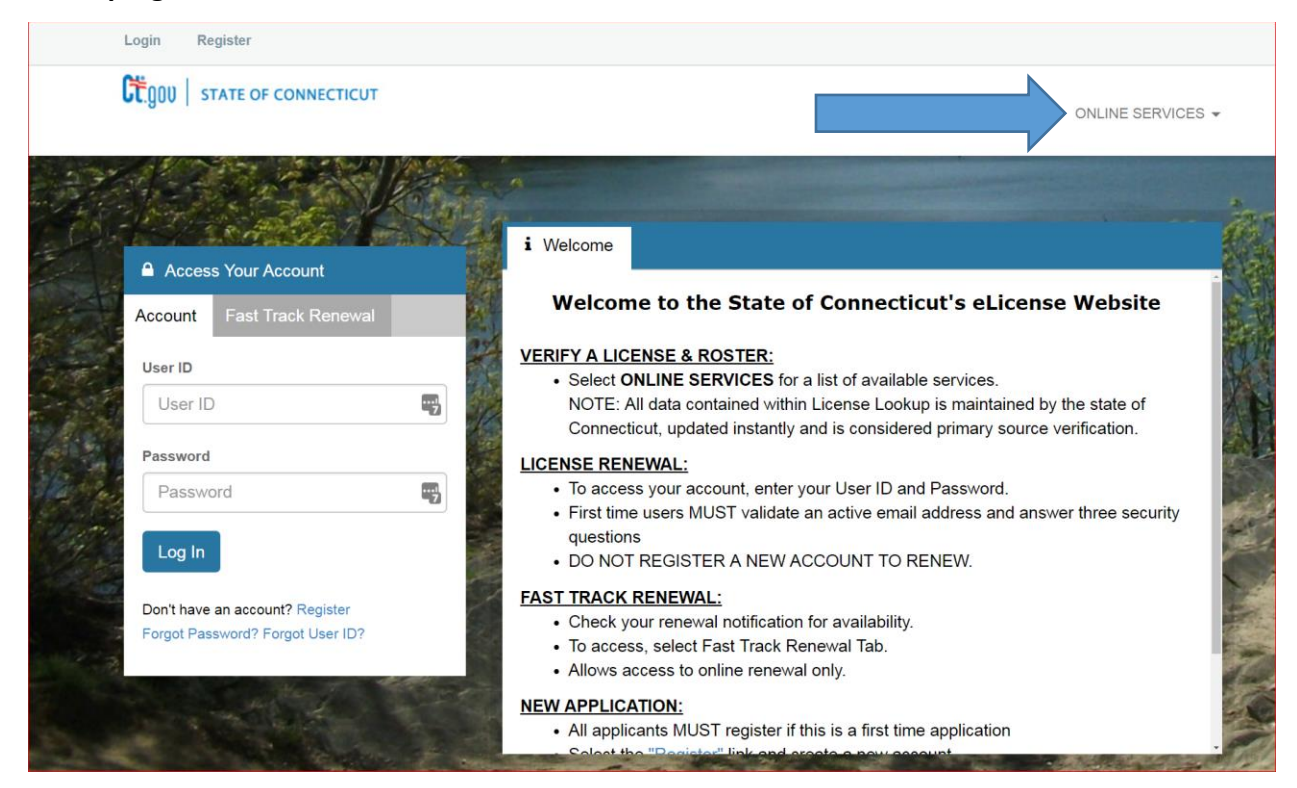

Select "Generate Roster"

| More Online Services |                                        |
|----------------------|----------------------------------------|
| Activities           | License Lookup & Download              |
| New Application      | Lookup a License<br>Generate Roster(s) |

Select "Emergency Medical Services"

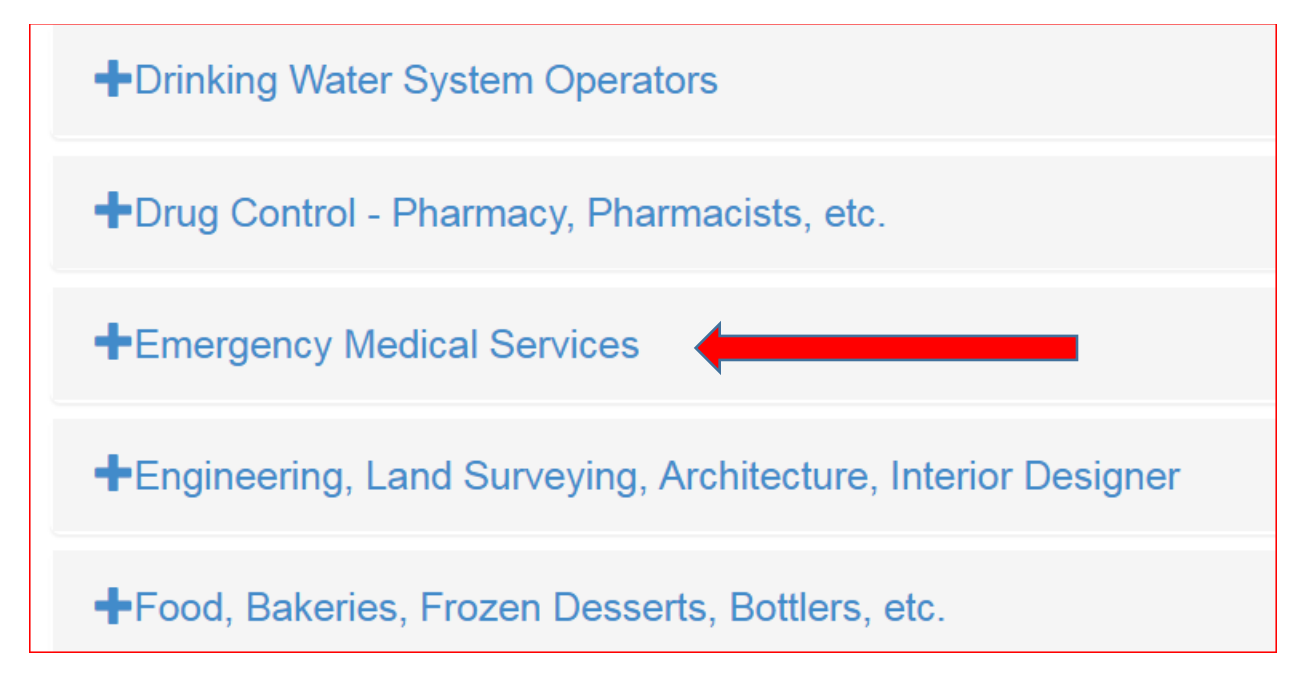

## Select the Categories you need, you can select 1 or all of them

| Emergency Medical Services                                                                                                    |
|----------------------------------------------------------------------------------------------------|
| <ul> <li>Advanced Emergency Medical Technician (No Fee Required)</li> <li>Certified EMS Organization (No Fee Required)</li> <li>Emergency Medical Responder (No Fee Required)</li> <li>Emergency Medical Services Instructor (No Fee Required)</li> <li>Emergency Medical Technician (No Fee Required)</li> <li>First Responder Organization (No Fee Required)</li> <li>Licensed EMS Organization (No Fee Required)</li> <li>Paramedic (No Fee Required)</li> <li>Supplemental Responder EMS Organization (No Fee Required)</li> </ul> |

Once selected you will see the boxes checked:

| Emergency Medical Services                                                                                                    |   |
|----------------------------------------------------------------------------------------------------|---|
| <ul> <li>Advanced Emergency Medical Technician (No Fee Required)</li> <li>Certified EMS Organization (No Fee Required)</li> <li>Emergency Medical Responder (No Fee Required)</li> <li>Emergency Medical Services Instructor (No Fee Required)</li> <li>Emergency Medical Technician (No Fee Required)</li> <li>First Responder Organization (No Fee Required)</li> <li>First Responder Organization (No Fee Required)</li> <li>Licensed EMS Organization (No Fee Required)</li> <li>Paramedic (No Fee Required)</li> <li>Supplemental Responder EMS Organization (No Fee Required)</li> </ul> | 2 |

## Proceed to the bottom of the page, select the Continue Button:

| Available Rosters for Download                                                                              |
|----------------------------------------------------------------------------------------------------|
|                                                                                                    |
| +Subsurface Sewage Professionals                                                                            |
| +Trade Licenses and Registrations (Electricians, Plumbers, Health Clubs, Homemaker Companion Agencies, etc) |
| +Youth Camp Licensing                                                                                       |
| Continue                                                                                                    |
|                                                                                                    |

This screen will appear and allow you to choose your formant for download:

| Roster download                                         |          |                                         |                    |  |  |
|---------------------------------------------------------|----------|-----------------------------------------|--------------------|--|--|
| The list below shows the rosters available for download |          |                                         |                    |  |  |
| Format                                                  | Status   |                                         |                    |  |  |
| Excel (comma)                                           |          |                                         |                    |  |  |
| CSV (comma)                                             | Download | Certified EMS Organization              | Ready for Download |  |  |
| Text (tab)                                              |          |                                         |                    |  |  |
| Excel (comma)                                           |          |                                         |                    |  |  |
| CSV (comma)                                             | Download | First Responder Organization            | Ready for Download |  |  |
| Text (tab)                                              |          |                                         |                    |  |  |
| Excel (comma)                                           |          |                                         |                    |  |  |
| CSV (comma)                                             | Download | Licensed EMS Organization               | Ready for Download |  |  |
| Text (tab)                                              |          |                                         |                    |  |  |
| Excel (comma)                                           |          |                                         |                    |  |  |
| CSV (comma)                                             | Download | Supplemental Responder EMS Organization | Ready for Download |  |  |
|                                                         |          |                                         |                    |  |  |

Click download for each roster you wish to obtain, a new window will open with your download, click on the download, and if you chose excel a spreadsheet should open on your computer, you can then manipulate the information as you see fit

| 📀 Untitled - Google Chrome                                                    |          | 23 |
|-------------------------------------------------------------------------------|----------|----|
| O https://www.elicense.ct.gov/Lookup/FileDownload.aspx?Idnt=644217&Type=Excel |          |    |
|                                                                               |          |    |
|                                                                               |          |    |
|                                                                               |          |    |
|                                                                               |          |    |
|                                                                               |          |    |
|                                                                               |          |    |
|                                                                               |          |    |
|                                                                               |          |    |
|                                                                               |          |    |
|                                                                               |          |    |
|                                                                               |          |    |
|                                                                               |          |    |
|                                                                               |          |    |
| First_Responder_Ocsv ^                                                        | Show all | ×  |

| x    | 🔒 ५- े           | - <u>0</u> , ∓        |            |           |               |                      |             | Certified_ | EMS_Organ |
|------|------------------|-----------------------|------------|-----------|---------------|----------------------|-------------|------------|-----------|
| F    | ILE HOME         | INSERT P.             | AGE LAYOUT | FORM      | ULAS D        | ATA R                | EVIEW V     | IEW        |           |
|      | <b>• *</b>       |                       |            |           | X0-           | ₽                    | <b>-</b> .  |            |           |
|      |                  | *  11                 | • A A      |           | <u>≫⁄</u> * • | ≣€ <sup>0</sup> Wrap | o Text      | Genera     | 1         |
| Pa   | ste 🧹 B I        | <u>U</u> - 🔛 -        | 👌 - 🗛 -    | · = = :   | ≡ € ¥         | E 🖽 Merg             | ge & Center | - \$-      | % * 5     |
| Clin | aboard E         | Foot                  |            | 5         | Alia          | nment                |             | r.         | Number    |
|      |                  | Tone                  |            |           | Alig          | innene               |             |            | Number    |
| A    | L 🔫 :            | $\times$ $\checkmark$ | $f_x$ ser  | VICE NAM  | E             |                      |             |            |           |
|      | A B              | С                     | D          | E         | F             | G                    | Н           | I          | J         |
| 1    | SERVICE NADDR    | ESS CITY              | STATE      | ZIP       | LICENSE N     | STATUS               | EXPIRATIO   | N DATE     |           |
| 2    | West Hart 50 S N | IAIN WEST HAP         | ст         | 06107-248 | C155P1        | ACTIVE               | #########   |            |           |
| 3    | Andover \ 11 SCH | HOO ANDOVER           | СТ         | 06232-152 | C001B1        | ACTIVE               | #########   |            |           |
| 4    | Ashford V PO BC  | X 1 ASHFORD           | СТ         | 06278-000 | C003B1        | ACTIVE               | ****        |            |           |
| 5    | BEACON H 35 N N  | MAIN BEACON F         | СТ         | 06403-116 | C006B1        | ACTIVE               | ##########  |            |           |
| 6    | BETHANY 765 A    | MITY BETHANY          | СТ         | 06524-302 | C008B1        | ACTIVE               | ##########  |            |           |
| 7    | STONY HIL 6 STO  | NY H BETHEL           | СТ         | 06801-105 | C009B1        | ACTIVE               | ########### |            |           |
| 8    | BETHEL VC 36-38  | SOU BETHEL            | СТ         | 06801     | C009B2        | ACTIVE               | *****       |            |           |
| 9    | BETHEL PC 49 PLU | JMTI BETHEL           | СТ         | 06801-161 | C009P1        | ACTIVE               | ##########  |            |           |
| 10   | WESTERLY 30 CH   | ESTN WESTERLY         | ( RI       | 02891-226 | C00WB1        | ACTIVE               | ##########  |            |           |
| 11   | Bethleher PO BC  | X 40 BETHLEHE         | СТ         | 06751-040 | C010B1        | ACTIVE               | ##########  |            |           |
| 12   | Bloomfiel 785 PA | ARK BLOOMFI           | ECT        | 06002-244 | C011P1        | ACTIVE               | ########### |            |           |
| 13   | Bozrah Vo PO BO  | DX 2 BOZRAH           | СТ         | 06334-000 | C013B1        | ACTIVE               | ****        |            |           |
| 14   | BRANFOR 45 N N   | MAIN BRANFOR          | ст         | 06405-301 | C014P1        | ACTIVE               | ****        |            |           |
| 15   | BRIDGEW/ PO BC   | DX 9 BRIDGEW          | СТ         | 06752-000 | C016B1        | ACTIVE               | ########### |            |           |
| 16   | BROOKFIE PO BO   | X 51 BROOKFIE         | СТ         | 06804-511 | C018P1        | ACTIVE               | ****        |            |           |
| 17   | MORTLAK PO BO    | X 30 BROOKLY          | ТСТ        | 06234-030 | C019B1        | ACTIVE               | ****        |            |           |
| 18   | BURLINGT PO BO   | DX 12 BURLINGT        | СТ         | 06013-028 | C020P1        | ACTIVE               | ****        |            |           |
| 19   | FALLS VILL PO BO | X 1 FALLS VIL         | l CT       | 06031-000 | C021B1        | ACTIVE               | ****        |            |           |
| 20   | Canterbur PO BC  | DX 29 CANTERB         | l CT       | 06331-029 | C022B1        | ACTIVE               | *****       |            |           |
| 21   | TOWN OF TOWN     | N HA COLLINSV         | СТ         | 06022     | C023P1        | ACTIVE               | ****        |            |           |
| 22   | Chester H PO BC  | DX 21 CHESTER         | СТ         | 06412-021 | C026B2        | ACTIVE               | #########   |            |           |
| 23   | CLINTON 35 E N   | IAIN CLINTON          | СТ         | 06413-204 | C027B1        | ACTIVE               | #########   |            |           |
| 24   | CONNECT 47 MII   | LL HI COLCHEST        | ГСТ        | 06415-163 | C028P1        | ACTIVE               | #########   |            |           |
| 25   | COLUMBI/ PO BC   | DX 26 COLUMBI         | /CT        | 06237-002 | C030B1        | ACTIVE               | #########   |            |           |
| 26   | Cornwall PO BC   | DX 18 WEST COP        | СТ         | 06796-018 | C031I1        | ACTIVE               | #########   |            |           |
| 27   | CROMWEI 82 CO    | URT CROMWE            | ICT        | 06416-162 | C033B1        | ACTIVE               | #########   |            |           |
| 28   | DANBURY 19 NE    | W ST DANBURY          | СТ         | 06810-651 | C034P2        | ACTIVE               | #########   |            |           |
| 29   | WESTERN 24 HO    | SPIT DANBURY          | СТ         | 06810-609 | C034P3        | ACTIVE               | #########   |            |           |
| 30   | Darien EM PO BC  | DX 20 DARIEN          | СТ         | 06820-006 | C035B1        | ACTIVE               | #########   |            |           |
| 31   | DEEP RIVE PO BO  | DX 27 DEEP RIVE       | СТ         | 06417-027 | C036B1        | ACTIVE               | #########   |            |           |